# Android PDA 安装VPN

使用内网服务访问PDA测试环境需要安装VPN,目前支持的Android系统版本需高于Android 8.0。

VPN地址: <u>https://118.114.254.69:8446/portal</u>

若工厂网络已接入集团,则不需要安装VPN客户端,直接使用PDA服务内网地址即可。

### 下载VPN客户端

使用电脑端浏览器打开VPN服务的网页(<u>https://118.114.254.69:8446/portal</u>)在该网页可以看到所支持的平台,选择Android找到下载地址。

| ← C 命 ⑧ 不安全   https://118.114.254.69:8446/portal/#!/login | 9 |
|-----------------------------------------------------------|---|
| S EASY CONNECT                                            |   |
|                                                           |   |
| Windows Mac Linux Android iOS                             |   |
|                                                           |   |

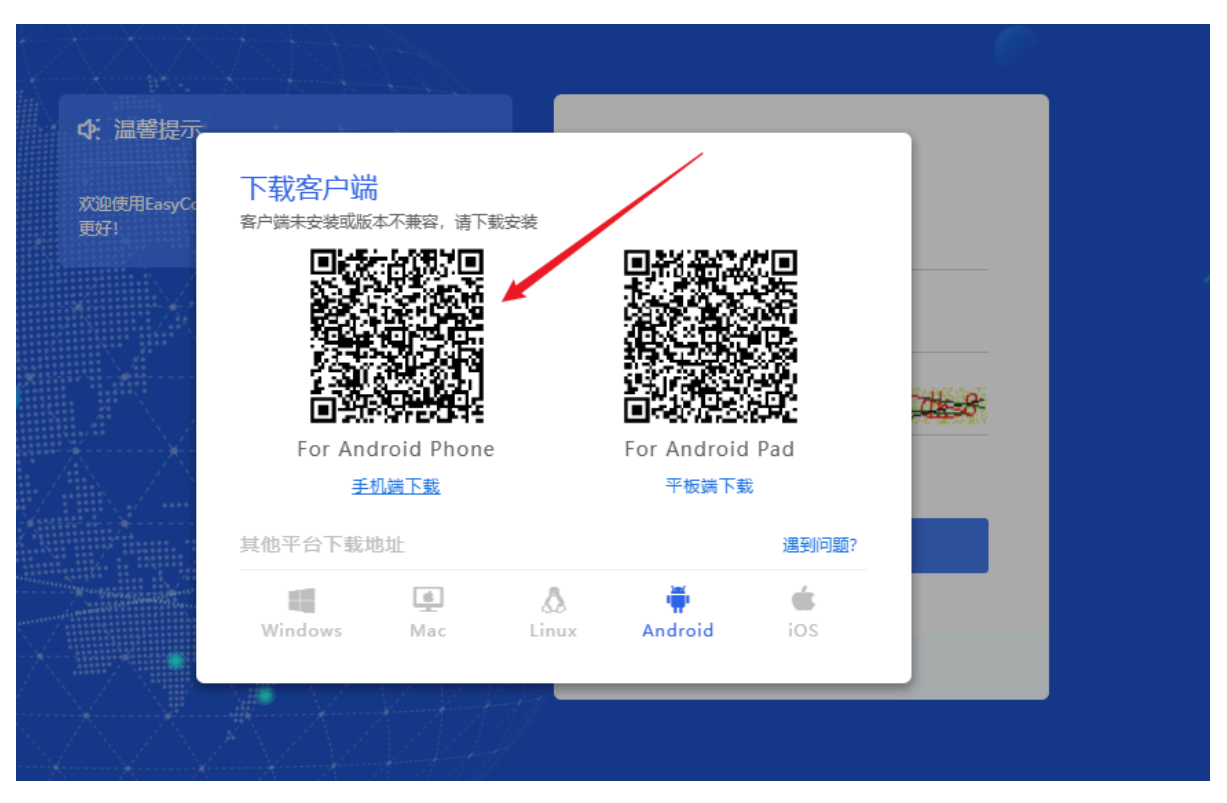

若设备支持扫码,可以直接用设备扫描这个二维码获取对应的下载地址。或者复制

https://atrustdownload.sangfor.com/support/Software\_Download/EasyConnectPhone.apk直接在浏览器中下载。

#### 安装VPN客户端

当VPN客户端下载至Android设备中后,直接运行它

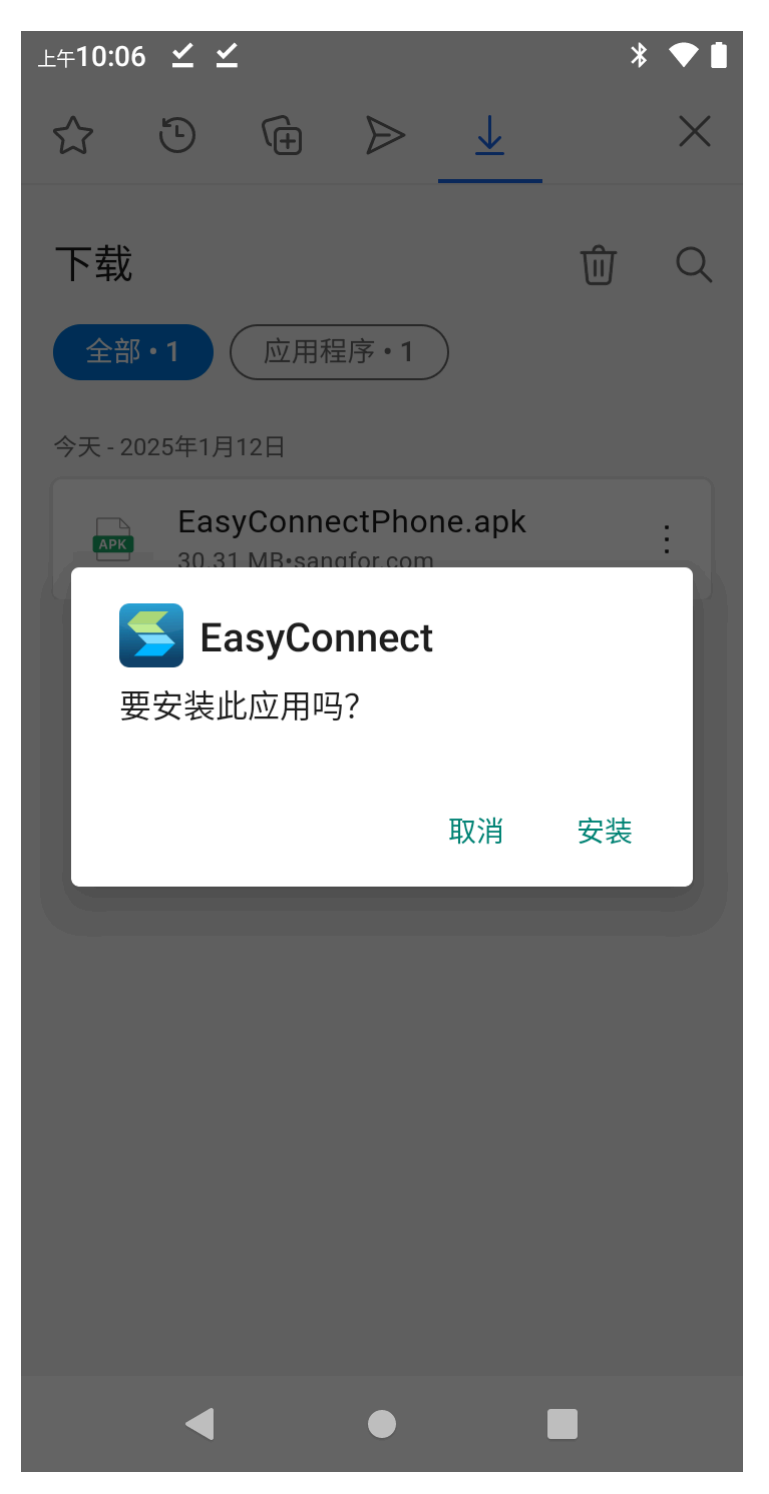

点击《安装》进行下一步设置

若是第一次安装,部分设备会弹出安装授权,进行相应的授权操作即可。

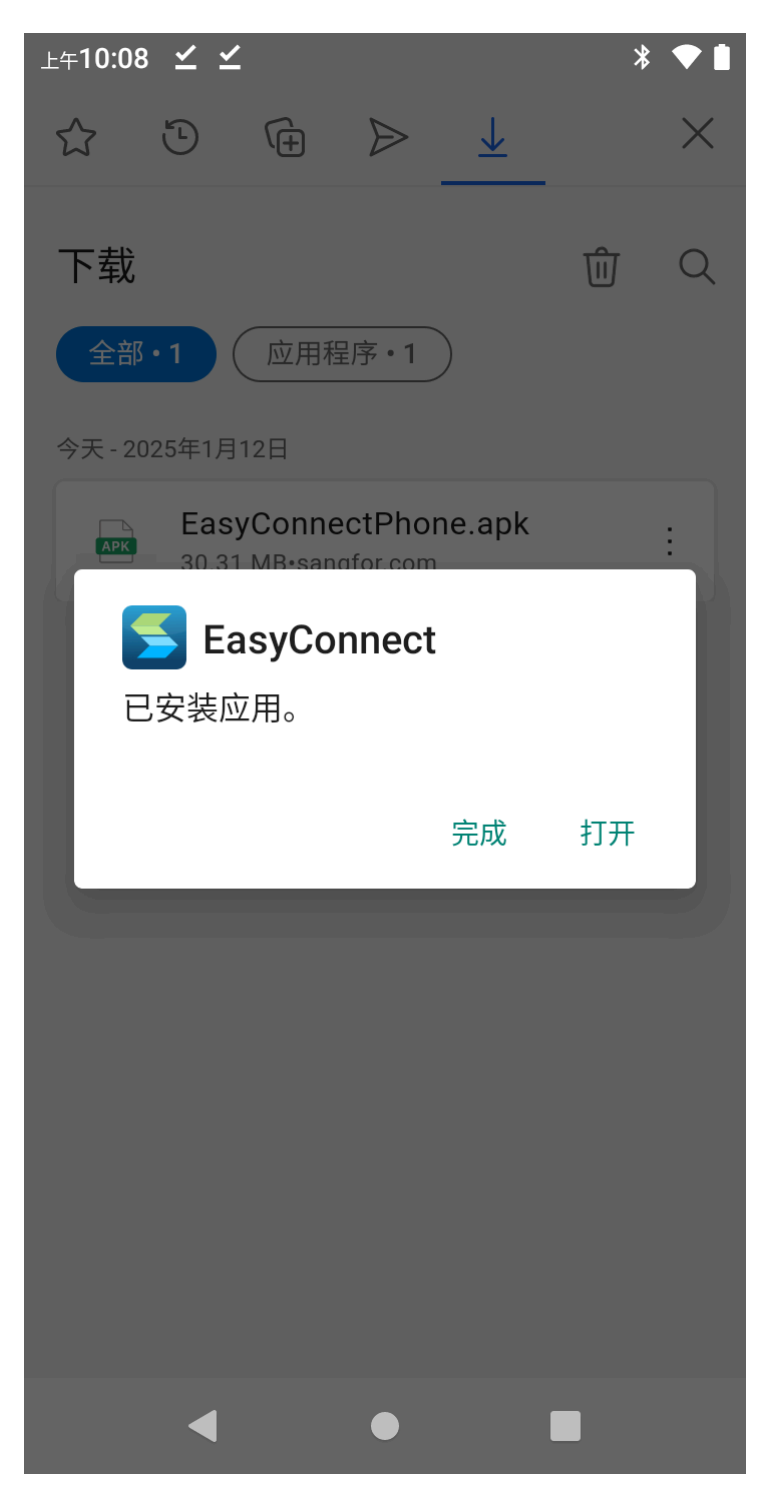

当看到该界面,则表示程序已正常安装完成。

## 设置VPN客户端

第一次运行客户端则需要填写服务端地址,地址为https://118.114.254.69:8446/portal

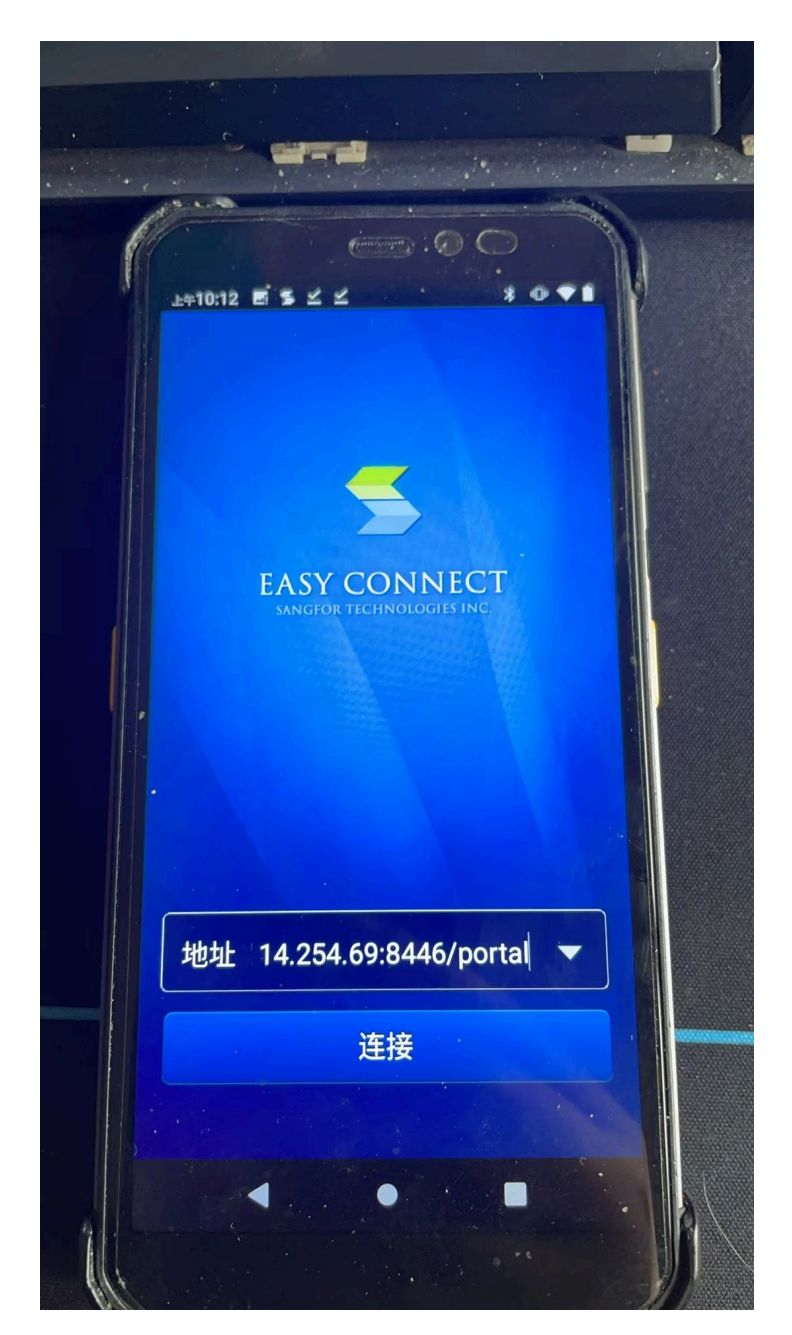

当地址输入完整后,点击《连接》即可。 若出现无法连接的情况,请检查地址及设备网络

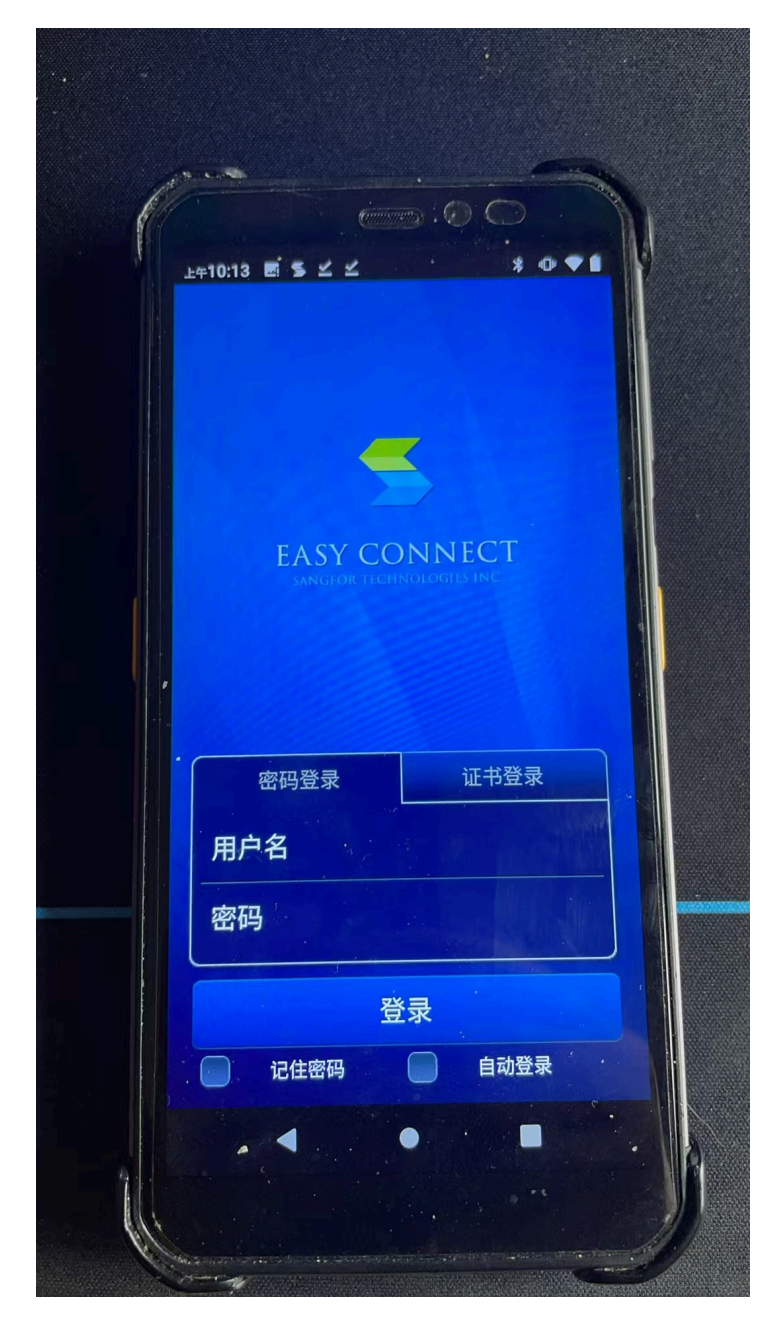

至此, VPN客户端安装已全部完成。

## 其他说明

- 1. 登录的账户需要有 172.30.16.16 服务器的 8081 端口权限,如果没有该权限也是不能使用测试环境的。
- 2. 若网络已接入集团网络,则不需要安装VPN客户端
- 3. PDA测试环境服务地址 172.30.16.16:8081